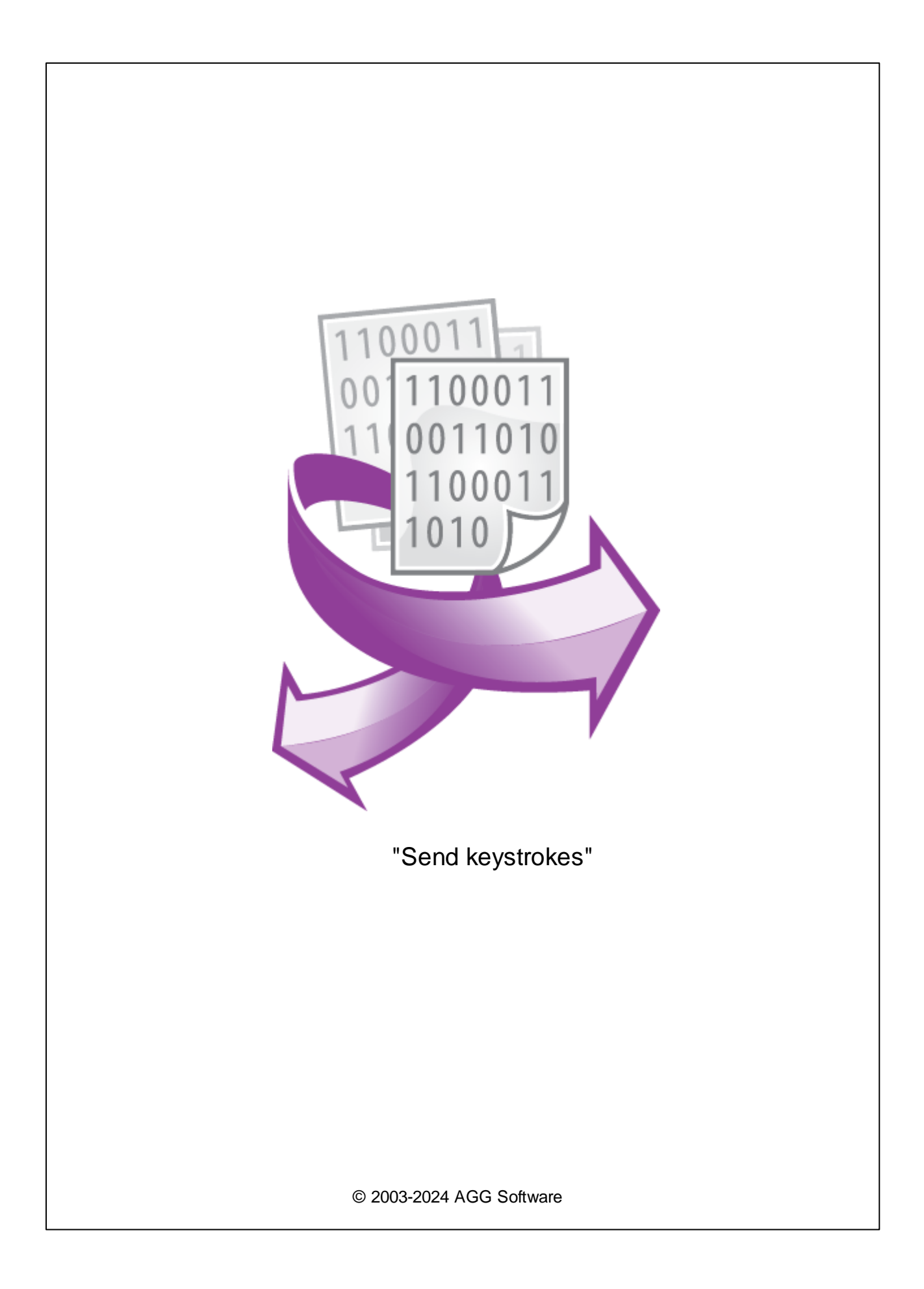

I

|                 | 1               |
|-----------------|-----------------|
| Send keystrokes | 1               |
|                 | 3               |
|                 | 3               |
|                 | Send keystrokes |

1

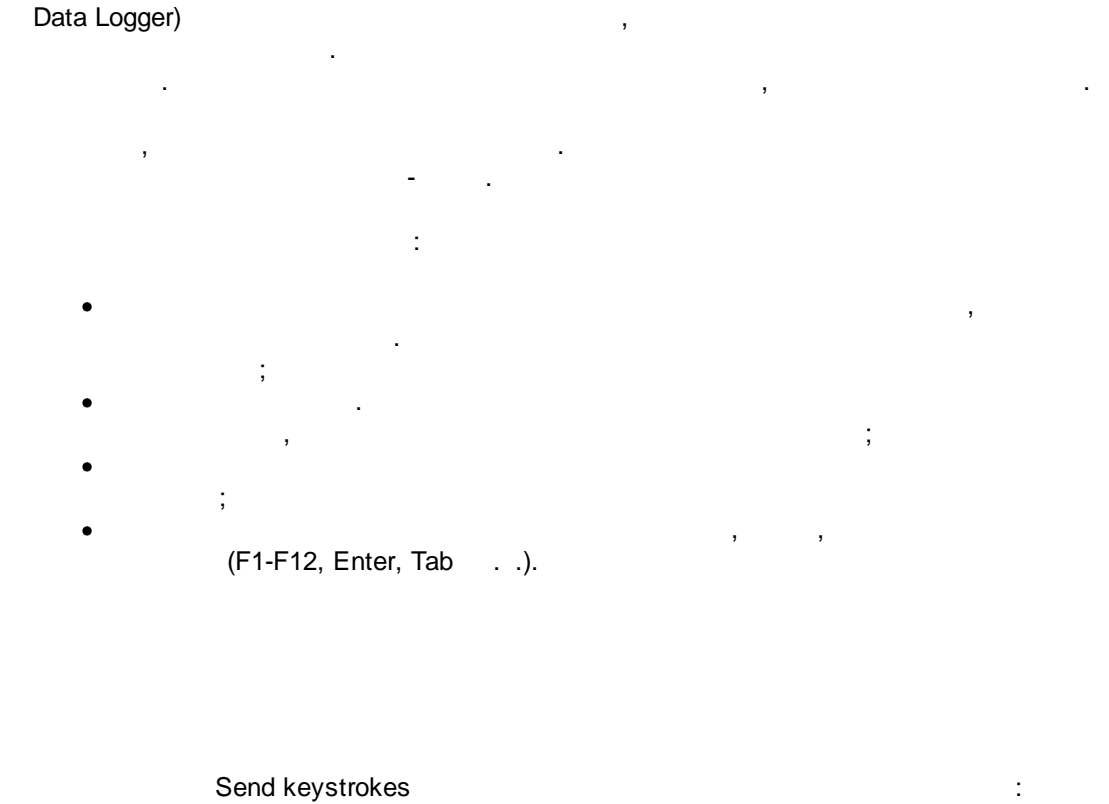

"Send keystrokes"

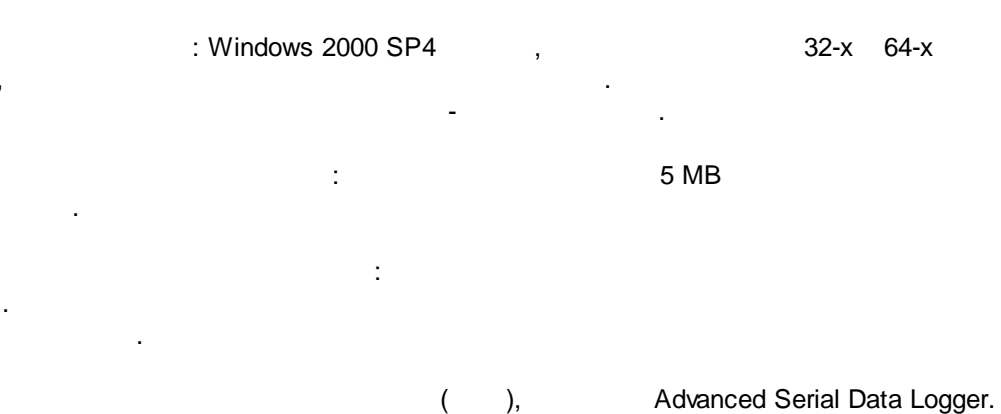

3

2

## Send keystrokes

 1.
 (
 , Advanced Serial Data Logger),
 ;

 2.
 ;

 3.
 ,

Windows;

, Advanced Serial

(

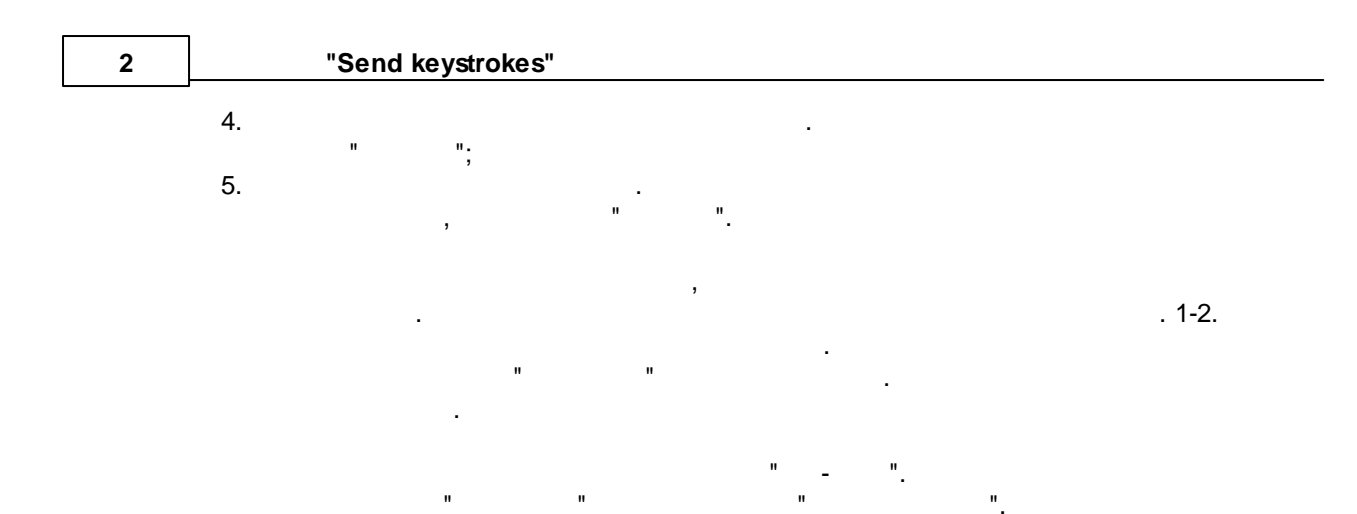

| Опции конфигурации          |                                               |            | ?       | ×     |
|-----------------------------|-----------------------------------------------|------------|---------|-------|
| СОМ порт                    | Экспорт данных                                |            |         |       |
| Лог-файл                    | Выберите модули экспорта данн                 | ых         |         |       |
| Прочее                      | Название модуля                               | Верс       | сия     |       |
| Модули                      | OPC server (buildin.dll)                      | 3.2.0      | ).6     |       |
| Запрос Анализ<br>Фильтрация | ✓] Send keystrokes (wndcm.dll)                | 4.0.2      | :9.1103 |       |
| С<br>Экспорт<br>данных      |                                               |            |         | 2     |
|                             | Загрузить дополн.модуль сейчас                | Помощь     | Наст    | роить |
| Обработка<br>событий        | Перенаправить данные в другую<br>Конфигурация | конфигурац | ИЮ      |       |
|                             | . 1.                                          | OK         | Οτι     | мена  |

4

5

## Plug-in -

Advanced Serial Data Logger

\_\_""". \_\_, \_\_\_,

\_\_\_\_" "

, , Advanced Serial Data Logger).

,

:

.

## "Send keystrokes"

| Send keystrokes modu     | ? ×                                                                                                    |                                                                                                    |                                                                                                    |   |
|--------------------------|----------------------------------------------------------------------------------------------------|----------------------------------------------------------------------------------------------------|----------------------------------------------------------------------------------------------------|---|
| Файл Помощь              |                                                                                                    |                                                                                                    |                                                                                                    |   |
| VALUE                    | Свойства последова<br>Параметр: D/<br>Послать до: Ctr<br>Послать после:<br>Очищать элемент<br>отправкой данны<br>Отсылать в окно | ательности символов<br>ATA_PACKET (Data pacł<br>I+A Del X<br>т назначения перед<br>их<br>с фокусом | <ul> <li>✓ Добавить</li> <li>Удалить</li> <li>Захватить окно</li> <li>Тест</li> <li>Отменить</li> </ul> |   |
|                          | Информация об окне                                                                                                    |                                                                                                    |                                                                                                    | _ |
|                          | Описание                                                                                                    | Значение                                                                                           | ^                                                                                                    | ł |
|                          | Хэндл элемента<br>ID элемента<br>Класс элемента<br>Текст элемента                                                                | 21104626<br>15<br>Edit                                                                             |                                                                                                    |   |
|                          | Уровень элемента                                                                                                    | 1                                                                                                  |                                                                                                    |   |
|                          | Цепочка элементов<br><                                                                                                    | 15                                                                                                 | >                                                                                                    |   |
| версия:4.0.29 build 1103 |                                                                                                    | Сохранить Сохрани                                                                                  | ить все Закрыть                                                                                         |   |

.1

.

...

...

"

© 2003-2024 AGG Software

4

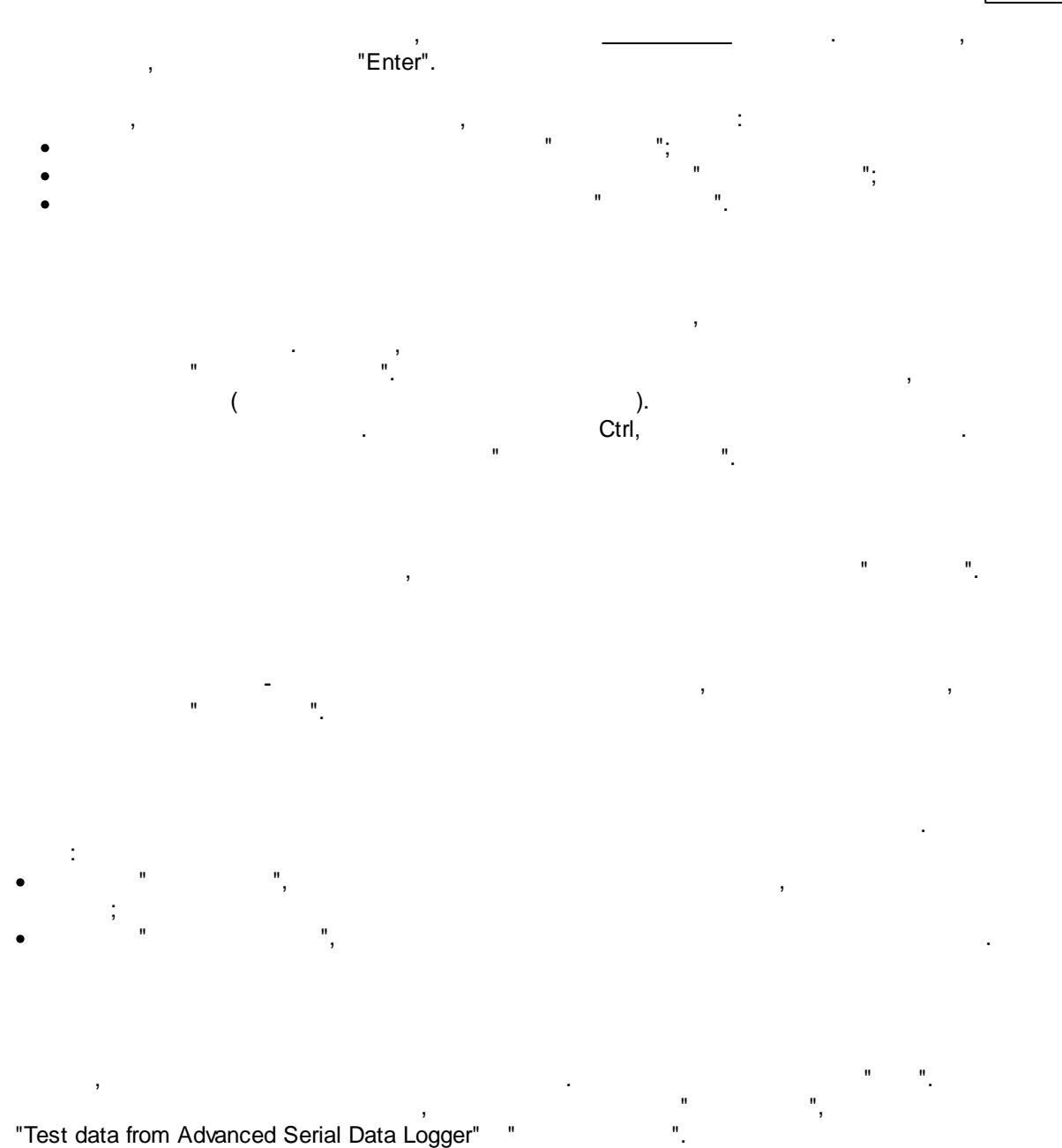